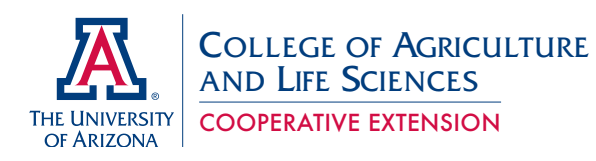

AZ1616

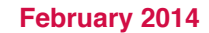

## MAKING HEALTHIER FOODS AND PHYSICAL ACTIVITY CHOICES WITH SUPERTRACKER

Nobuko Hongu

The US Department of Agriculture (USDA) reported that over two million Americans are using USDA's SuperTracker (Kevin Concannon, Under Secretary for Food, Nutrition and Consumer Services; March 27, 2013).<sup>1</sup> SuperTracker is an online, interactive tool with which users can create customized healthy dietary and physical activity plans. It can help users analyze their dietary trends and assess whether they are achieving their dietary and physical activity goals. In addition to users' planning, assessment, and analysis, SuperTracker offers personal goal setting and journaling – recording daily events. This article walks you through the basics of SuperTracker.

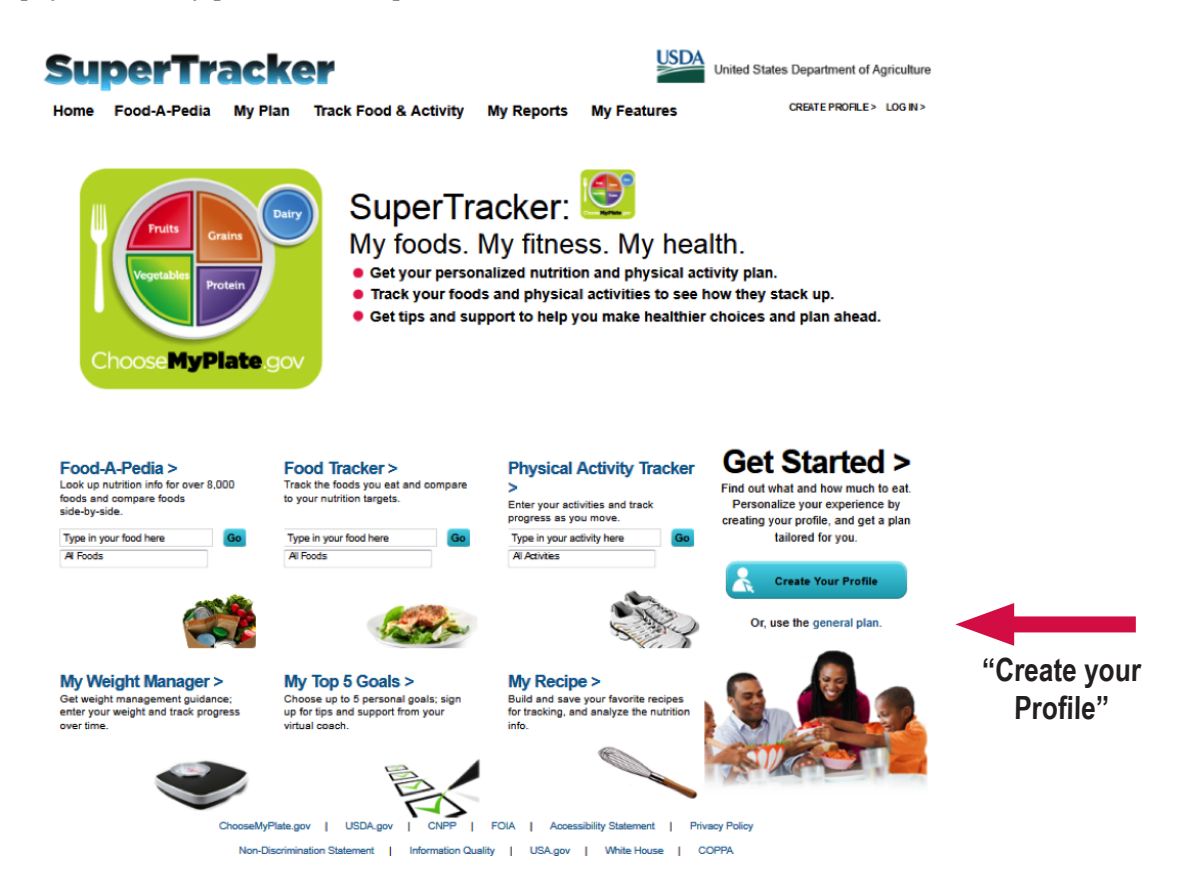

#### **Registration and Creating Profile**

You need to register to 1) receive a personal calorie limit, 2) create your personal dietary and physical activity plan, and 3) save your data and access it later any time.

SuperTracker Website:

#### https://www.supertracker.usda.gov/default.aspx

Registration is free. Click Create Your Profile on the SuperTracker home page. There are 3 steps to creating your profile. Create your profile by recording your display name (not your legal name), age, gender, height, weight and physical activity level. You must also create a username and password. (See Appendix – Figure 1: Create Your Profile)

- Step 1: Personalize Your Profile
- Step 2: Register to Save Your Profile
- Step 3: Submit to View Your Plan

#### **Tracking your Foods**

On the Food Tracker page, users can search for the foods they eat and get instant feedback about the food groups, nutrient contents information, and daily limits. With each food added, the food group graph updates and gives an assessment of the user's recommended daily food intake. Users can see whether they meet their daily calorie allowances or are over-consuming.

#### **Building a Combo**

Using the Create a Combo feature, users can save foods that they typically eat together (e.g., Greek yogurt with fresh blueberries) in My Favorite Foods List with a unique name, such as My B-G Yogurt. When they are ready to add the foods to meals, they can search under My Favorite Foods List and add to Meals with one click. (See Appendix – Figure 2: My Combo)

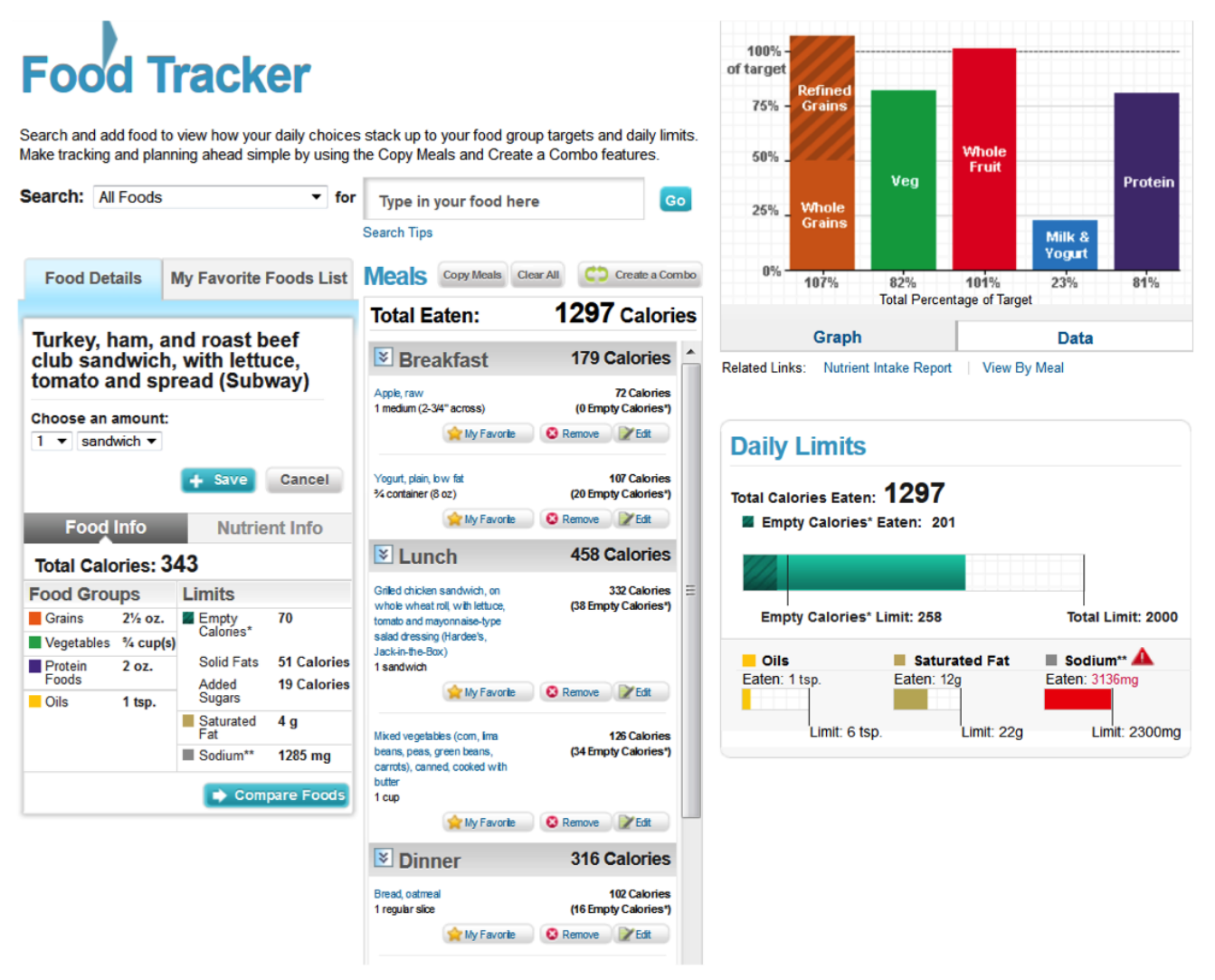

Example: a day of foods eaten

### **Tracking Your Physical Activity**

On the Physical Activity Tracker page, users can search nearly 800 physical activities from walking and running, conditioning, sports, home (e.g., cleaning, vacuuming, etc.), occupation (e.g., chef, driving delivery truck, teaching, etc.), and can track their progress. SuperTracker can keep tracking the amount of time user spend being physically active. If users provide weight, height and age (in the user's profile), it can show how many calories are used in each activity under Activity Info.

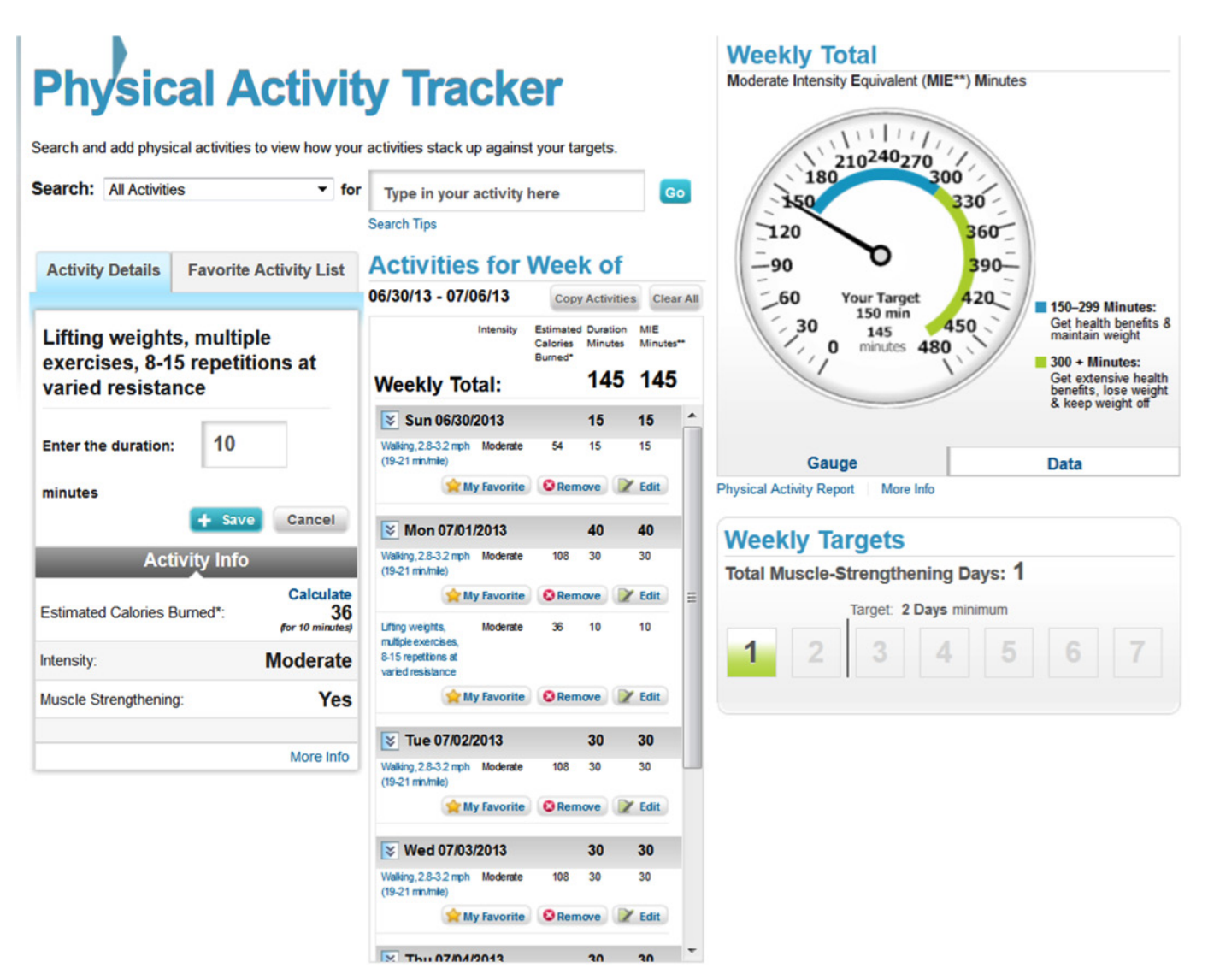

Example: A Week of Physical Activity

### **Reporting and Trend Analysis**

SuperTracker offers six different reports (see figure below) to help users see their trends of food intake and physical activity levels and assess whether they are achieving their diet and physical activity goals. Their reports can be exported to Microsoft Office (Word and Excel) and Adobe PDF. They are a great resource to track users' progress over time.

- Food Groups & Calories and Nutrients Reports provide a user's average intake of food groups, calories, and nutrients such as calcium, sodium and vitamins for any time period users choose. The average intake is compared to the user's recommended intake to provide their status of Under, OK or Over. (See Appendix Figure 3: My Reports, Food Groups & Calories Report, Nutrients Report)
- Food Details Report gives the food group and nutrient content each day. The user chooses the day and food groups, limits (e.g., total calories, empty calories; solid fats, added sugars and alcohol), and nutrients. (See Appendix Figure 4: My Reports, Food Details Reports)
- Meal Summary Report helps users or health professionals generate meal plans. After adding foods to Food Tracker for multiple days, the user's list of foods and amounts of each meal for any time periods can be printed in PDF, Word or Excel. (See Appendix Figure 5: My Reports, Meal Summary Report)
- Physical Activity Report allows users to view their weekly physical activities and compare them to the Physical Activity Guidelines for Americans.2 (See Appendix –Figure 6: My Reports, Physical Activity Report)
- History Charts provide trends over any time period in a line or bar chart for body weight, physical activity, calories (total calories or empty calories), food groups & oils, and nutrients (e.g., protein, carbohydrate, dietary fiber, total fat, linoleic acid, Omega 3-DHA, cholesterol, vitamins, minerals). (See Appendix –Figure 7, My Reports, History Charts)

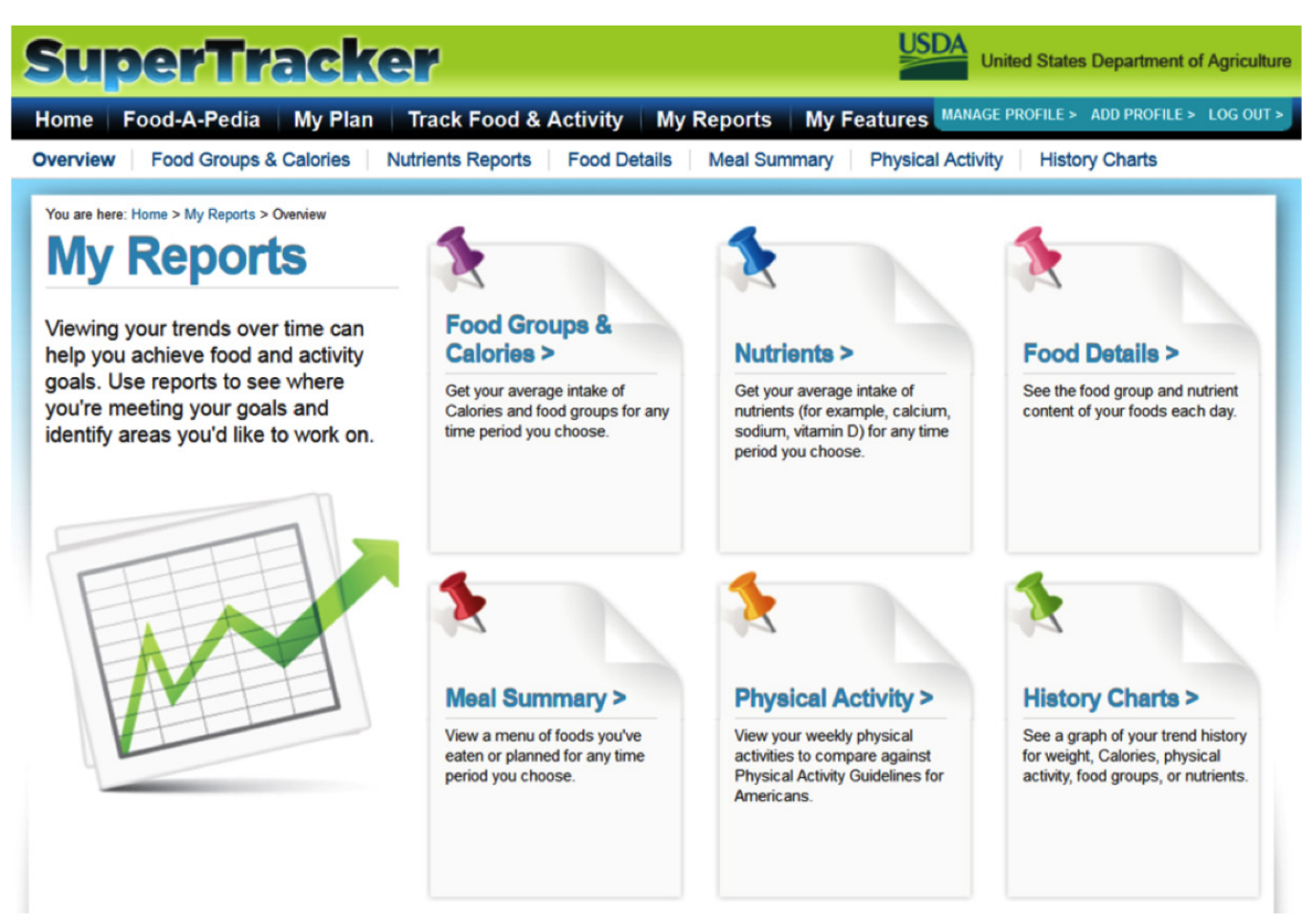

Example: A Week of Physical Activity

### **Goal Setting and Support**

SuperTracker offers goal setting and journaling capabilities. Users can set personal goals in 5 different areas: weight management, physical activity, calories, food groups and nutrients.

- When users set personal goals, they have the option to sign up for tips and support related to their goals from a virtual coach (My Coach Center). Users can choose to receive messages within SuperTracker in My Coach Center and/or have them sent as emails provided by the site. How-to tips are delivered at the user's preferred delivery frequency (daily, weekly or monthly).
- Under My Features, users can choose from 3 options, 1) My Top 5 Goals, 2) My Weight Manager and 3) My Journal. My Journal is an area for users to write about their foods and physical activity, including their foods eaten, meal locations, physical activity and mood or feeling associated with foods and physical activity. This feature is designed for users and health professionals to identify triggers that may be associated with changes in health behaviors and body weight trends. (See figure below)

|                                                                                                    | reichei                                                                            | ſ                                                         |                                                     |                         |           |                                                   |                                                                                                    |                                                                                | es Departm                          | nent of Agricu          |
|----------------------------------------------------------------------------------------------------|------------------------------------------------------------------------------------|-----------------------------------------------------------|-----------------------------------------------------|-------------------------|-----------|---------------------------------------------------|----------------------------------------------------------------------------------------------------|--------------------------------------------------------------------------------|-------------------------------------|-------------------------|
| Mom, your targets are bas                                                                                                    | sed on a 1800 Calorie allowa                                                       | nce. See your plan for                                    | more details.                                       |                         |           |                                                   |                                                                                                    |                                                                                |                                     |                         |
| me Food-A-Pedi                                                                                                    | ia My Plan Ti                                                                      | ack Food & A                                              | ctivity M                                           | ly Repor                | ts M      | ly Feat                                           | ures Mana                                                                                                    | GE PROFILE >                                                                   | ADD PRO                             | FILE > LOG O            |
| Top 5 Goals My W                                                                                                    | Veight Manager M                                                                   | y Journal                                                 |                                                     |                         |           |                                                   |                                                                                                    |                                                                                |                                     |                         |
| are here: Home > My Featur                                                                                                    | res > My Top 5 Goals                                                               |                                                           |                                                     |                         |           |                                                   |                                                                                                    |                                                                                |                                     |                         |
|                                                                                                    |                                                                                    |                                                           |                                                     |                         | -         |                                                   |                                                                                                    |                                                                                |                                     |                         |
| Today                                                                                                    | Physical Activity T                                                                | arget                                                     | Daily Calor                                         | ie Limit                | Daily     | Food G                                            | Group Targe                                                                                                    | ets More                                                                       | Info>                               |                         |
|                                                                                                    | Week of 02/02/14 to 02                                                             | /08/14 🚺                                                  | Allowance                                           | 1800                    |           | Grains                                            | Vegetables                                                                                                    | Fruits                                                                         | Dairy<br>2 awa/a                    | Protein Foods           |
| 02/04/14                                                                                                    | Target AT LEAST 150                                                                | minutes per week                                          | Eaten                                               | 0                       | Faten     | 0 oz.                                             | 272 cup(s)<br>0 cup(s)                                                                                                    | 0 cup(s)                                                                       | 0 cup(s)                            | 5 oz.                   |
| <b>—</b>                                                                                                    | Actual 0 minutes                                                                   |                                                           | Remaining                                           | 1800                    | Status    | -                                                 | -                                                                                                    | -                                                                              | -                                   | -                       |
| t personal goals that you v                                                                                                    | <b>Goals</b> want to achieve. You can be                                           | hoose and track up                                        | to 5 areas. Sign                                    | up in My Co             | ach Cent  | er to recei                                       | ive tips and su                                                                                                    | pport as you v                                                                 | work toward                         | your goals.             |
| t personal goals that you v                                                                                                    | <b>S Goals</b><br>want to achieve. You can d                                       | hoose and track up                                        | to 5 areas. Sign                                    | up in My Co             | oach Cent | er to recei                                       | ive tips and su                                                                                                    | pport as you v                                                                 | work toward                         | your goals.             |
| et personal goals that you v<br>elect a goal:<br>Weight<br>Management                                                                                                    | vant to achieve. You can of Calori                                                 | hoose and track up                                        | to 5 areas. Sign                                    | up in My Co             | My        | Coac<br>Sign up<br>your go                        | ive tips and su<br>h Cente<br>to receive<br>als.                                                                                                    | pport as you v<br>r<br>tips and se                                             | work toward                         | your goals.<br>lated to |
| t personal goals that you v<br>elect a goal:<br>Weight<br>Management                                                                                                    | a Activity                                                                         | hoose and track up<br>es Food G                           | to 5 areas. Sign                                    | up in My Co             | My        | Coac<br>Sign up<br>your go                        | the tips and such that the tips and such that | pport as you v<br>r<br>tips and si<br>in My Coach                              | work toward<br>upport rel<br>Center | your goals.             |
| t personal goals that you v<br>elect a goal:<br>Weight<br>Management<br>Choose One:                                                                                                    | want to achieve. You can de cal Activity                                           | hoose and track up<br>es Food G                           | to 5 areas. Sign                                    | up in My Co             | My        | Coac<br>Sign up<br>your go<br>Send i<br>Send i    | ive tips and su<br><b>Ch Cente</b><br>to receive<br>als.<br>me messages<br>me messages                                                                                                    | pport as you v<br>r<br>tips and so<br>in My Coach<br>via email                 | work toward<br>upport rel<br>Center | your goals.             |
| An angement Physic<br>Choose One:<br>Maintain Current Weig<br>Move toward a Goal M                                                                                                    | want to achieve. You can de<br>cal Activity Calori<br>cht Current                  | hoose and track up<br>es Food G<br>Weight: Goa            | to 5 areas. Sign<br>roups N                         | up in My Co             | My        | Coac<br>Sign up<br>your go<br>Send i<br>Please pr | the tips and such<br>the Center<br>to receive<br>tals.<br>The messages<br>me messages<br>rovide an email                                                                                                    | pport as you v<br>r<br>tips and so<br>in My Coach<br>via email<br>iil address: | work toward<br>upport rel<br>Center | your goals.             |
| And the second second s | want to achieve. You can de<br>cal Activity Calori<br>cht<br>Weight Current<br>166 | hoose and track up<br>es Food G<br>Weight: Goa<br>Ibs. 15 | to 5 areas. Sign<br>roups N<br>I Weight:<br>60 Ibs. | up in My Co<br>utrients | My        | Coac<br>Sign up<br>your go<br>Send i<br>Please pr | the tips and such the tips and such the tips and | r<br>tips and so<br>in My Coach<br>via email<br>all address:                   | work toward<br>upport rel<br>Center | your goals.             |

Example: My Top 5 Goals

#### Food-A-Pedia

Users can look up a food to gain quick access to nutritional information for over 8,000 foods. Two foods can be selected to compare the nutrition information. The foods they looked up can be added to their Food Tracker instantly.

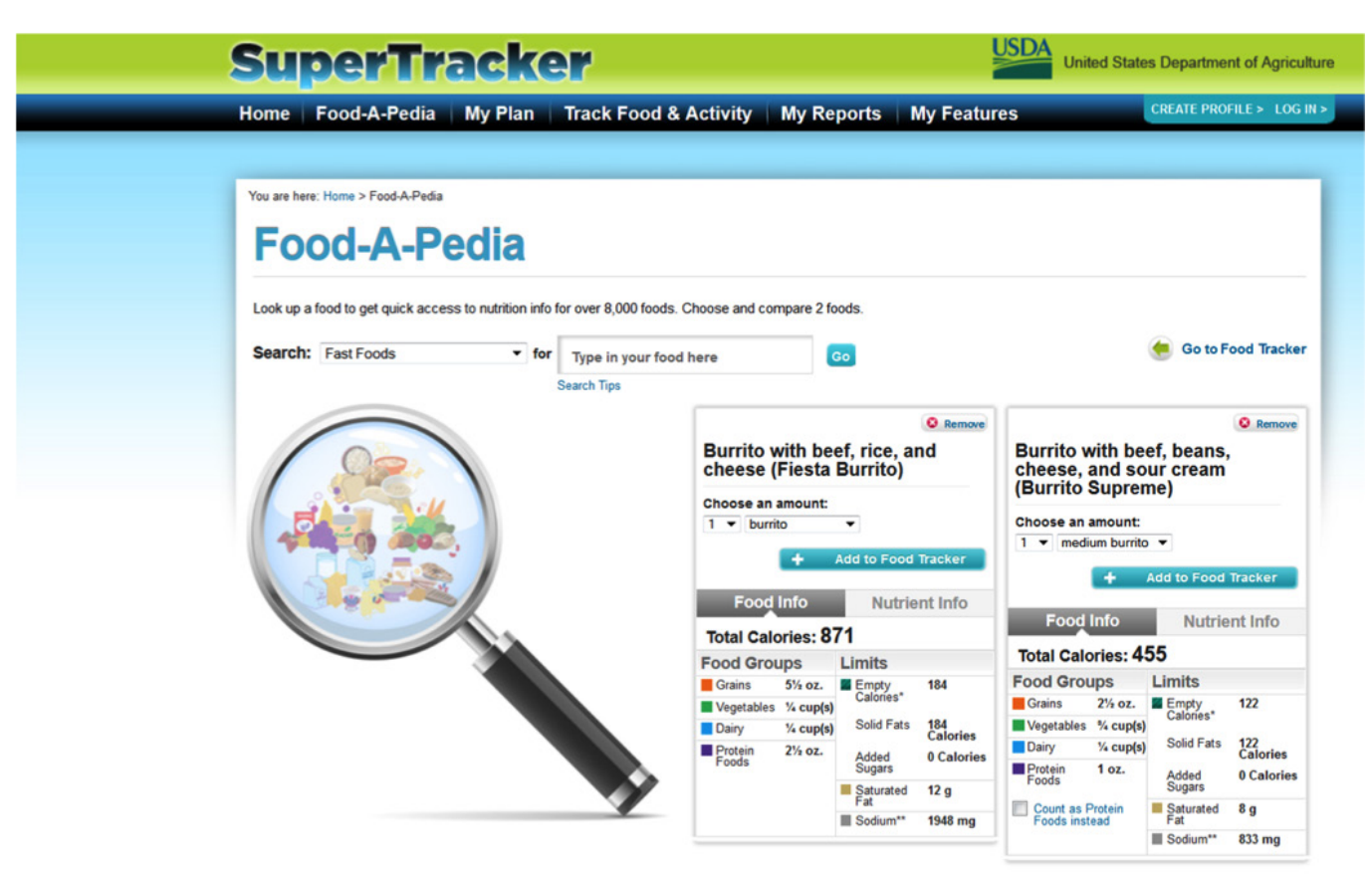

\* Calories from food components such as added sugars and solid fats that provide little nutritional value.

#### **References:**

- USDA's SuperTracker Diet Tool Reaches Two Million Users - See more at: http://blogs.usda.gov/2013/03/27/ usda%e2%80%99s-supertracker-diet-tool-reaches-twomillion-users/#sthash.kPK20pJT.dpuf
- 2008 Physical Activity Guidelines for Americans. Office of Disease Prevention & Health Promotion, U.S. Department of Health and Human Services. http://www.health.gov/ paguidelines/default.aspx

#### Abstract

SuperTracker was designed to help Americans, regardless of age or fitness level, make healthier food and physical activity choices, bringing about healthier life changes and maintaining them for a longer period of time. Health professionals and nutrition educators can select the features that have been introduced here and use them in their programs. Additional Figures 1 to 7 in Appendixes are screen images from the SuperTracker programs, which could be printed and distributed as teaching aids.

# **Appendixes**

|                                                                                                    | lize Your F                                | Profile (Optional but recommended)                     |                                                                                                    |
|----------------------------------------------------------------------------------------------------|--------------------------------------------|--------------------------------------------------------|----------------------------------------------------------------------------------------------------|
| you'd like a personal our height and weight.                                                                                                    | Calorie limit and f                        | food plan, provide the information below. For best res | ults and access to more features, includ                                                                                                    |
| Required information to pers                                                                                                    | onalize.                                   |                                                        |                                                                                                    |
|                                                                                                    | * Profile Name:                            |                                                        | Enter a display name (not your legal name) for<br>your profile, such as JM12, Jules, or Morn.                                                                                                    |
|                                                                                                    | * Age:                                     |                                                        |                                                                                                    |
|                                                                                                    | * Gender:                                  | Select •                                               |                                                                                                    |
|                                                                                                    | * Physical<br>Activity:                    | - What's your level of physical activity? -            | Which option is best for me?<br>Your physical activity level affects your Calone<br>limit. Choose options 1. 2. or 3 to estimate OR                                                                                                    |
|                                                                                                    | Height:                                    | ft. in. US 💌                                           | option 4 to calculate based on at least one week<br>of activities you have entered.                                                                                                    |
|                                                                                                    | Weight:                                    | lbs.                                                   | What if I do vigorous instead of moderate<br>activity?<br>When doing moderate activity you can talk, but<br>not sing (bloc brisk waiking). When doing vigorous<br>activity you cannot say more than a few words<br>without pausing for breath (blas running). |
|                                                                                                    |                                            |                                                        | Every 1 minute of vigorous activity counts as 2 minutes of moderate (e.g., 30 min. vigorous is                                                                                                    |
|                                                                                                    |                                            |                                                        | equivalent to 60 min. moderate).                                                                                                    |
| 2 Register<br>Register to save your                                                                                                    | er to Save `<br>data and access            | Your Profile<br>it any time.                           | equivalent to 60 mm. moderate)                                                                                                    |
| 2 Register<br>Register to save your<br>* Required information to re<br>* Username:<br>(6-60 Characters)                                                                                                    | er to Save `<br>data and access<br>giater. | Your Profile<br>It any time.                           | -qualant to 60 mm. moderate).                                                                                                    |
| 2 Register<br>Register to save your<br>* Required information to re<br>* Username:<br>(8-50 Characters)<br>* Password:<br>(4-15 Characters)                                                                                                    | er to Save )<br>data and access<br>gister. | Your Profile<br>It any time.                           | -qualant to 60 mm. moderate).                                                                                                    |
| Register to save your     Register to save your     Regured information to re      Username:     (e-90 Characters)      Password:     (4-15 Characters)      Re-Enter Password                                                                                                    | er to Save                                 | Your Profile<br>It any time.                           | -equivalent to 60 min. moderate).                                                                                                    |
| Register to save your Register to save your Register to save your Bequired information to re Username: (4-80 Characters) Resenter Password Resenter Password Password Hint:                                                                                                    | er to Save )<br>data and access<br>pater.  | Your Profile<br>It any time.                           | equivalent to 60 min. moderate).                                                                                                    |
| Register to save your Register to save your Register to save your Required information to re Username: (4-90 Characters) Re-Enter Password Re-Enter Password Password Hint: Password Security Question:                                                                                                    | er to Save )<br>data and access<br>pater.  | Your Profile<br>It any time.                           |                                                                                                    |
| Register to save your Register to save your Register to save  | er to Save                                 | Your Profile<br>It any time.                           | equivalent to 60 min. moderate).  Enter a word or a phrase that will help you remember your password.  Choose a seculty question with an answer unique to you help you reset your password needed.                                                            |
| Register to save your Register to save your Register to save your Register to save your Register to save your Begister to save your Begister to save  | er to Save data and access pater.          | Your Profile<br>It any time.                           |                                                                                                    |
| Register to save your Register to save your Register to save your Register to save your Register to save your Register to save your Register to save your Reserved information fore Reserved information fore Reserved information Reserved information Reserved Reserved | er to Save                                 | Your Profile<br>It any time.                           |                                                                                                    |
| Register to save your Register to save your Register to save your Register to save your Register to save your Register to save your Username: (6-80 Characters) Re-Enter Password: Re-Enter Password Resword Security Question: Reall Address: Re-Enter Email:                                                                                                    | er to Save                                 | Your Profile<br>It any time.                           |                                                                                                    |
| Register to save your Register to save your Register to save your Register to save your Register to save your Register to save your Register to save your Resenter Password Resenter Password Resenter Password Resenter Password Resenter Email: Resenter Email:                                                                                                    | er to Save                                 | Your Profile<br>It any time.  ssword security question |                                                                                                    |

Figure 1. Create Your Profile

7

| SuperTrack                                                                                                    | er                                                                                     |                                               | USDA<br>United States D                                       | epartment of Agriculture                              |
|----------------------------------------------------------------------------------------------------|----------------------------------------------------------------------------------------|-----------------------------------------------|---------------------------------------------------------------|-------------------------------------------------------|
| lome Food-A-Pedia My Plan                                                                                                    | Track Food & Activity                                                                  | My Reports My F                               | eatures CRE                                                   | EATE PROFILE > LOG IN >                               |
| ood Tracker My Favorite Foods List                                                                                                    | My Combo Physical A                                                                    | ctivity Tracker My Favori                     | te Activities List                                            |                                                       |
| You are here: Home > Track Food & Activity > My Cor<br>My Combo<br>Link and save foods that you normally e<br>Build your combo in 3 eas<br>tep 1 Search for and add individual foods<br>or add foods from your Favorite Food | nbo<br>at together. Learn more abo<br>sy steps:<br>(up to 50 items).<br>ds list below. | ut My Combo.<br>Step 2 Give the               | combo<br>name Step 3 S                                        | save when you're<br>one adding.                       |
|                                                                                                    |                                                                                        |                                               |                                                               |                                                       |
| Search: All Foods T for                                                                                                    | Type in your food here                                                                 | Go Type the name of                           | f your combo                                                  | Save Combo                                            |
|                                                                                                    |                                                                                        |                                               |                                                               |                                                       |
|                                                                                                    | Search Tips                                                                            | Tip: Give your combo<br>name like Paul's Brea | a descriptive Your combo w.<br>kfast Sandwich. meals from you | ill now be ready to add to<br>ur Favorite Foods List. |

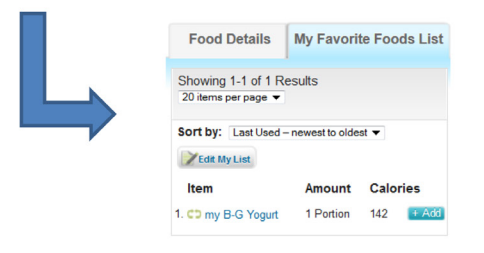

Figure 2. My Combo

| Dverview Food Groups &                                                                                                    | My Plan Track Food & Activity My Reports My<br>& Calories Nutrients Reports Food Details Meal Summar                                                         | Features         MANAGE PROFILE > ADD PROFILE > LOG I           y         Physical Activity         History Charts                        |
|----------------------------------------------------------------------------------------------------|----------------------------------------------------------------------------------------------------|----------------------------------------------------------------------------------------------------|
| You are here: Home > My Reports > Food Groot                                                                                                    | Food Groups & Calories                                                                                                    |                                                                                                    |
| Get your average intake of<br>of your food selections were<br>heading.                                                                           | Calories and food groups for any time period you choose. See which<br>e highest or lowest in Calories or a food group by clicking the                        | Export Report As: 2 PDF Excel We wo<br>You will need the free Adobe Acrobat Reader plug-in to v<br>and print the exported PDF files.      |
| View Re                                                                                                    | eport from:                                                                                                    | Create Report                                                                                                    |
|                                                                                                    |                                                                                                    |                                                                                                    |
| You are here: Home > My Reports > No<br><b>Nutrients</b><br>Get your average intake of n<br>period you choose. See whic<br>clicking the heading. | Intrients Reports Report nutrients (for example, calcium, sodium, vitamin D) for any time ch of your food selections were highest or lowest in a nutrient by | Export Report As: 7 PDF K. Excel W Wor<br>You will need the free Adobe Acrobal Reader plug-in to vie<br>and print the exported PDF files. |

Figure 3. My Reports; 1) Food Groups & Calories Report, 2) Nutrients

| SuperTra                                                                                                    | acker                                                                                                    | United States Department of Agriculture                                                                                                    |
|----------------------------------------------------------------------------------------------------|----------------------------------------------------------------------------------------------------|----------------------------------------------------------------------------------------------------|
| Home Food-A-Pedia                                                                                                    | My Plan   Track Food & Activity   My Reports   My                                                                                                    | Features MANAGE PROFILE > ADD PROFILE > LOG OUT >                                                                                             |
| Overview Food Groups &                                                                                                    | Calories Nutrients Reports Food Details Meal Summar                                                                                                    | ry Physical Activity History Charts                                                                                                    |
| You are here: Home > My Reports > Fo<br>Food Grou<br>Get your average intake of C<br>of your food selections were<br>heading. | ad Groups & Calories<br>IDS & Calories Report<br>alories and food groups for any time period you choose. See which<br>highest or lowest in Calories or a food group by clicking the | h Export Report As: 2 PDF X, Excel W Word<br>You will need the free Adobe Acrobat Reader plug-in to view<br>and print the exported PDF files. |
| View Rep                                                                                                    | ort from:                                                                                                    | Create Report                                                                                                    |

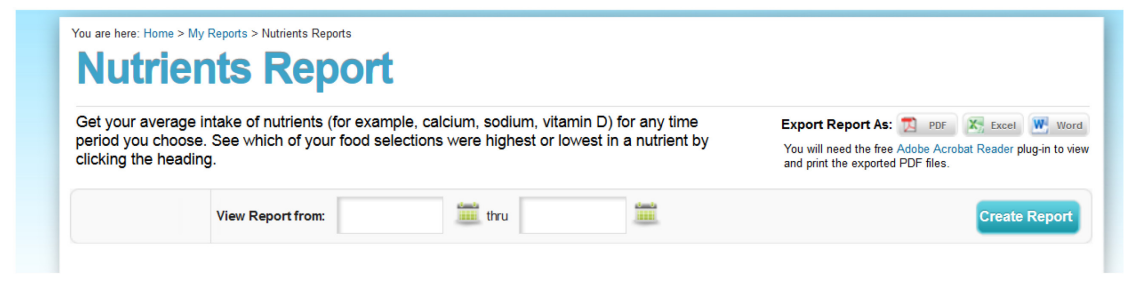

Figure 4. My Reports; Food Details Report

| √iew a menu of foods | you've eaten or pl  | anned for any time    | e period you choose.                                                                                                    | Export Report As: 7 PDF K. Excel W Word<br>You will need the free Adobe Acrobat Reader plug-in to view<br>and print the exported PDF files. |
|----------------------|---------------------|-----------------------|----------------------------------------------------------------------------------------------------|----------------------------------------------------------------------------------------------------|
| v                    | iew Report from:    | 07/02/13              | thru 07/05/13                                                                                                    |                                                                                                    |
| c                    | :hoose Meals: 🛛 🗹 E | Breakfast 🔲 Lund      | ch 🔲 Dinner 🔲 Snacks 💭 All                                                                                                    | Create Report                                                                                                    |
|                      |                     | Meals fro<br>07/05/13 | <b>Kay's Meals</b><br>Your plan is based on a <b>1600</b><br><b>Calorie</b> allowance.                                                                                                    |                                                                                                    |
|                      |                     | Date                  |                                                                                                    |                                                                                                    |
|                      |                     | Date                  | Breakfast                                                                                                    |                                                                                                    |
|                      |                     | 07/02/13              | <ul> <li>Breakfast</li> <li>1½ mug (8 fl oz) Coffee,<br/>brewed, regular</li> <li>1½ cup Fruit smoothie, fruit<br/>or fruit juice only (no dairy<br/>products)</li> </ul>                                                                                                    |                                                                                                    |
|                      |                     | 07/02/13<br>07/03/13  | <ul> <li>Breakfast</li> <li>1½ mug (8 fl oz) Coffee,<br/>brewed, regular</li> <li>1½ cup Fruit smoothie, fruit<br/>or fruit juice only (no dairy<br/>products)</li> <li>2 mug (8 fl oz) Coffee,<br/>brewed, regular</li> <li>1¼ container (6 oz) Greek<br/>yogurt, fruit, fat free</li> </ul> |                                                                                                    |

Figure 5. My Reports; Meal Summary Report

9

You are here: Home > My Reports > Physical Activity

## **Physical Activity Report**

| View your weekly physical activi<br>Americans. | and compare to the Physical Activity Guidelines for |          |  | Export Report As: 20 PDF X, Excel W Word<br>You will need the free Adobe Acrobat Reader plug-in to view<br>and print the exported PDF files. |
|------------------------------------------------|-----------------------------------------------------|----------|--|----------------------------------------------------------------------------------------------------|
|                                                | View Report for the week of:                        | 06/30/13 |  | Create Report                                                                                                    |
|                                                |                                                     |          |  |                                                                                                    |

#### Kay's Physical Activity Report for Week of 06/30/13 - 07/06/13

|                           | Weekly     | Aerobic Ac       | tivity                                                         | Muscle S  |                       |                                  |                        |
|---------------------------|------------|------------------|----------------------------------------------------------------|-----------|-----------------------|----------------------------------|------------------------|
|                           | Target (MI | E**)             | 150 minutes                                                    | Target    |                       | 2 days                           |                        |
|                           | Actual (MI | E**)             | 145 minutes                                                    | Actual    |                       | 1 days                           |                        |
|                           |            |                  |                                                                |           |                       |                                  |                        |
| Date                      | Duration   |                  | Activity                                                       | Intensity | Estimated<br>Calories | Activity Counts<br>Toward Weekly | Muscle<br>Strengthenin |
|                           | Minutes    | MIE**<br>Minutes |                                                                |           | Burned*               | Aerobic Goal                     |                        |
| Sunday                    | 15         | 15               | Walking, 2.8-3.2<br>mph (19-21                                 | Moderate  | 54                    | ~                                |                        |
| 06/30/13                  |            |                  | min/mile)                                                      |           |                       |                                  |                        |
| <b>Monday</b><br>07/01/13 | 10         | 10               | Lifting weights,<br>multiple exercises,<br>8-15 repetitions at | Moderate  | 36                    | 4                                | 1                      |
|                           |            |                  | varied resistance                                              |           |                       |                                  |                        |
|                           | 30         | 30               | Walking, 2.8-3.2                                               | Moderate  | 108                   | <b>~</b>                         |                        |

Figure 6. My Reports; Physical Activity

You are here: Home > My Reports > History Charts

## **History Charts**

See a graph of your trend history for weight, Calories, physical activity, food groups, or nutrients. Click on any data point to view more detail.

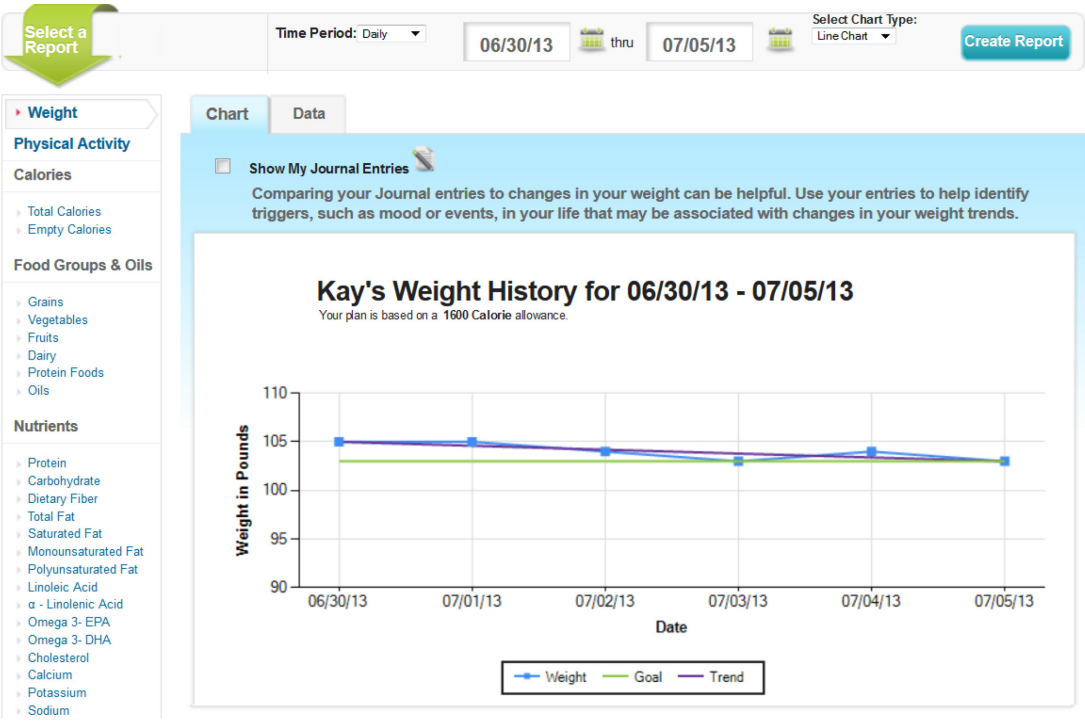

Figure 7. My Reports; HIstory Charts

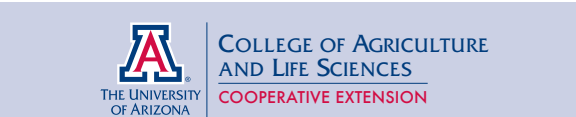

#### THE UNIVERSITY OF ARIZONA COLLEGE OF AGRICULTURE AND LIFE SCIENCES TUCSON, ARIZONA 85721

NOBUKO HONGU, PH.D., M. ED., R.D. Associate Professor, Nutrition & Physical Activity Extension Specialist

Солтаст: Nовико Hongu hongu@email.arizona.edu

This information has been reviewed by University faculty. cals.arizona.edu/pubs/health/az1616.pdf

Other titles from Arizona Cooperative Extension can be found at: cals.arizona.edu/pubs

Any products, services or organizations that are mentioned, shown or indirectly implied in this publication do not imply endorsement by The University of Arizona.

Issued in furtherance of Cooperative Extension work, acts of May 8 and June 30, 1914, in cooperation with the U.S. Department of Agriculture, Jeffrey C. Silvertooth, Associate Dean & Director, Extension & Economic Development, College of Agriculture Life Sciences, The University of Arizona. The University of Arizona is an equal opportunity, affirmative action institution. The University does not discriminate on the basis of race, color, religion, sex, national origin, age, disability, veteran status, or sexual orientation in its programs and activities.